#### Hands on Exercises for

## Grid-based Map Analysis and GIS Modeling Workshop

- Exercise #1 Map Analysis Framework (MapCalc)
- Exercise #2 Example of a Simple Erosion Potential Model (MapCalc)
- Exercise #3 Reclassify and Overlay Techniques (MapCalc)
- Exercise #4 Measuring Distance and Connectivity (MapCalc)
- Exercise #5 Characterizing Spatial Neighborhoods (MapCalc)
- Exercise #6 Surface Modeling (MapCalc and Surfer)
- Exercise #7 Spatial Data Mining (MapCalc)
- Exercise #8 Gaining GIS Modeling Experience (MapCalc)
- Optional Exercise Data Exchange Procedures (MapCalc)

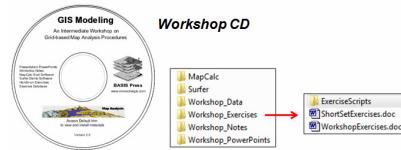

The following "**short set**" of exercises used in the workshop are designed to demonstrate basic *Map Analysis* techniques and *GIS Modeling* considerations. For a more through experience, complete the "<u>full set</u>" of Workshop Exercises as homework using the software contained on the Workshop CD.

#### (Short Exercise #1) Map Analysis Framework (Raster; grid-based data structure and analysis)

Install *MapCalc* from the *Workshop CD* using MapCalc **mapcalc\_learner.exe**. Access *MapCalc* by Start  $\rightarrow$  Programs  $\rightarrow$  MapCalc Learner  $\rightarrow$  **MapCalc Learner** and select "**Open existing map set**" then browse to the ... **WorkshopData** folder you copied from the workshop CD and select **Bighorn.rgs** as the database.

| Quick Start                                                                                     | Look a Map Set Ne X X                                                                                                    | i 4 |
|-------------------------------------------------------------------------------------------------|----------------------------------------------------------------------------------------------------|-----|
| C Greate new map set<br>C gpen last map set<br>C gpen last map set<br>C gtart with blank screen | Constant Sectors     Constant Sectors     Cons |     |
| Display on start up     OK Cancel                                                               | Set 65:10         Dgen           IF Renzer:         IF GO YO (C)           Direct         Dgen           File of type         RecIdem Gal Set ("typi")           Hep         Hep                                                                                                    |     |

#### **Display Tools**

 $^{22}$  Layer Contour button  $\rightarrow$  mouse-over to identify Elevation values within contour polygons

- Layer Mesh button
- Toggle 3D View button
- Gi Rotate button
- Reset View to Defaults button
- 2 Zoom-in button ightarrow click and drag area on the map to be enlarged
- 🗱 Use Cells button
- Select button  $\rightarrow$  mouse-over to identify Elevation values within grid cells

**Example Map Analysis** (Slope operation identifying terrain steepness)

### Map Analysis button, select Neighbors→ Slope

| Map Ana     | ilysis |               |   |          |   |           |        |          |     |          |   |               |         | >        |
|-------------|--------|---------------|---|----------|---|-----------|--------|----------|-----|----------|---|---------------|---------|----------|
| Script Edit |        |               |   |          |   |           |        |          |     |          |   |               |         |          |
| Reclassily  | •      | Overlag       | • | Distance |   | Neight    | ors    | •        | Sta | tistical |   | Import/Export | - Macro | •        |
| NewScript   |        |               |   |          |   | den Tata  |        | -        | Т   |          |   |               |         |          |
| Operation   | Opt    | eration Dieta | 2 |          |   | - 10 Dice | rpuia. | •        | ī   |          |   |               | Display | Clean Up |
|             | IT.    |               |   |          | - |           | 1.     |          | 1   |          | - |               | 1       |          |
|             |        |               |   |          |   | Prol      | 88     |          | H   |          |   |               | 1       |          |
|             |        |               |   |          |   | Sca 🗢     | 1      |          |     |          |   |               |         |          |
|             |        |               |   |          |   | 🚄 Slop    | •      |          |     |          |   |               |         |          |
|             |        |               |   |          |   | _         | _      | <u>ک</u> | _   |          |   |               |         |          |
|             |        |               |   |          |   |           |        |          |     |          |   |               |         |          |
|             |        |               |   |          |   |           |        |          |     |          |   |               |         |          |
|             |        |               |   |          |   |           |        |          |     |          |   |               |         |          |

...accessing the **Slope** command

| 📶 Slope     |                                                       | ×    |
|-------------|-------------------------------------------------------|------|
| Slope       | Elevation                                             | -    |
| Select      | Mode<br>Fitted<br>C Maximum<br>C Minimum<br>C Average |      |
| For         | Slopemap                                              | •    |
| SLOPE Eleva | ation Fitted FOR Slopemap                             |      |
| ОК          | Cancel                                                | Help |

Enter SLOPE Elevation Fitted FOR Slopemap command, then OK button

| Min [ >= ] | Max [ < ] | Count | acres | % Gridded Area | Color | Lock | Storeman                                            | 1  |
|------------|-----------|-------|-------|----------------|-------|------|-----------------------------------------------------|----|
| 30         | 35        | 4     | 0.89  | 0.041          |       | On   |                                                     |    |
| 25         | 30        | 20    | 4.45  | 0.2            | - 1   | Off  |                                                     |    |
| 20         | 25        | 162   | 36    | 1.7            |       | Off  | 33                                                  |    |
| 15         | 20        | 499   | 111   | 5.1            |       | On   |                                                     |    |
| 10         | 15        | 1447  | 322   | 15             |       | Off  |                                                     |    |
| 5          | 10        | 3692  | 821   | 38             |       | Off  |                                                     |    |
| 0          | 5         | 3977  | 884   | 41             |       | On   |                                                     | De |
|            |           |       |       |                |       | -    | Characterization and a second science (CTTP) and ad | /  |

\_\_\_\_ Double-click on *Slopemap* 

legend and swap Red (to high values) and Green (to low values) color assignments

Wiew, Rename and Delete Layers button → Elevation → View

And then from the Main Menu at the top, select Map  $\rightarrow$  Overlay  $\rightarrow$  Slopemap

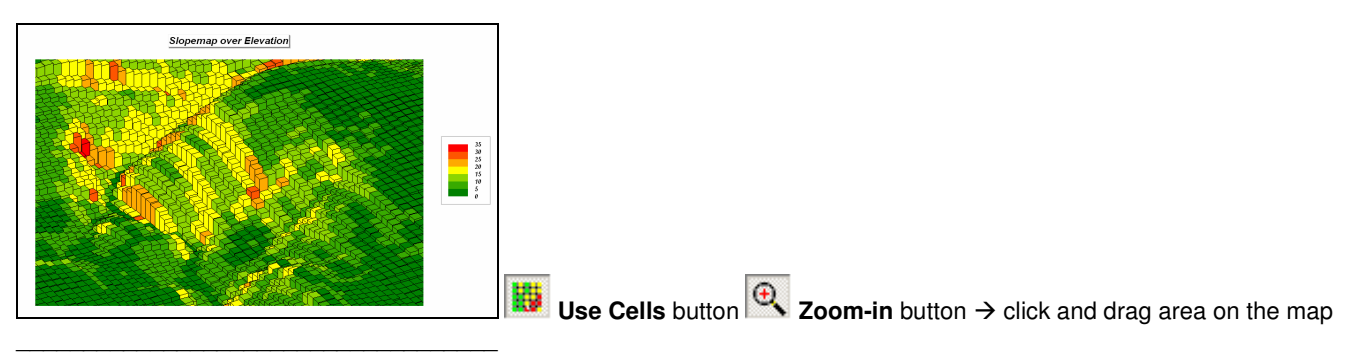

# (Short Exercise #2) Example of a Simple Physical Model (Erosion Potential Model that Derives, Calibrates and Combines map layers)

Become familiar with the following simple model flowchart and script for estimating soil erosion potential-

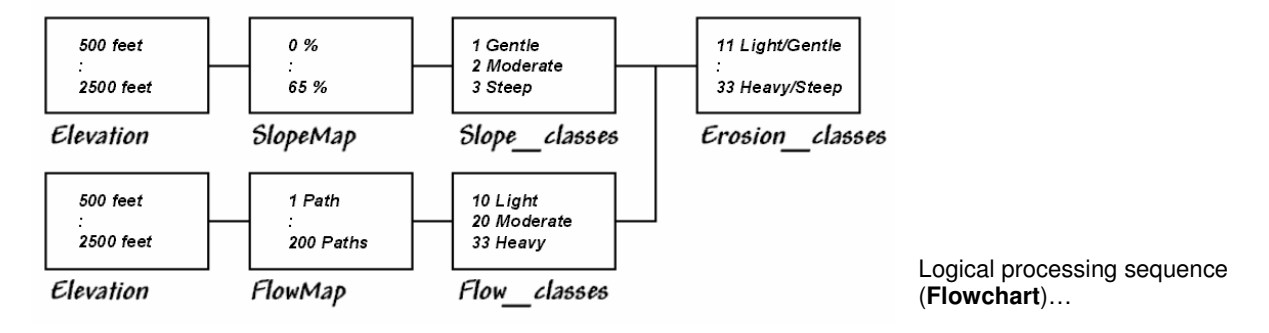

| 🏊 Map Ana      | lysis                                                                  |          |          | × |
|----------------|------------------------------------------------------------------------|----------|----------|---|
| Script Edit    |                                                                        |          |          |   |
| Reclassify     | ▼ Overlay ▼ Distance ▼ Neighbors ▼ Statistical ▼ Import/Expo           | ort 🔻 Ma | icro 🔻   |   |
| Bighorn_erosic | on                                                                     |          |          |   |
| Operation      | Operation Detail                                                       | Display  | Clean Up | - |
| NOTE           | Simple Erosion Potential Model                                         | 2D       |          |   |
| NOTE           | Create and interpret a terrain steepness map                           | 2D       |          |   |
| SLOPE          | SLOPE Elevation Fitted FOR Slopemap                                    | 2D       |          |   |
| RENUMBER       | RENUMBER Slopemap ASSIGNING 1 TO 0 THRU 4 ASSIGNING 2 TO 4 THRU 12     | 2D       |          |   |
| PAUSE          |                                                                        | None     |          |   |
| NOTE           | Create and interpret a water flow map                                  | 2D       |          |   |
| DRAIN          | DRAIN Entire OVER Elevation Simply Steepest FOR Flowmap                | 2D       |          |   |
| RENUMBER       | RENUMBER Flowmap ASSIGNING 10 TO 1 THRU 2 ASSIGNING 20 TO 2 THRU 8     | 2D       |          |   |
| PAUSE          |                                                                        | None     |          |   |
| NOTE           | Combine the steepness and flow maps for erosion potential classess map | 2D       |          |   |
| COMPUTE        | COMPUTE Flow_classes Plus Slope_classes FOR SlopeFlow_classes          | 2D       |          |   |
| PAUSE          | 1                                                                      | None     |          | - |

Command sequence (Script)

Press the **Map Analysis** button to pop-up the *Map Analysis* dialog box. Select **Script Open** and then browse to and select **Bighorn Erosion.scr** file in the **...\WorkshopData\Script**\ folder.

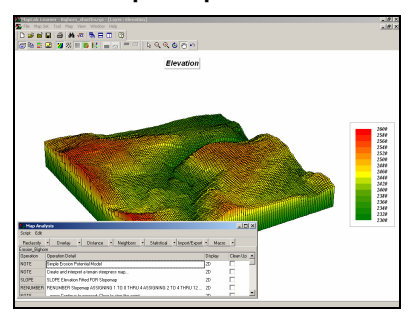

Resize and position the script window to the lower-left portion of the display.

Execute the command script a line at a time by double-clicking on the line and interpreting the dialog box information. Submit a command line by pressing **OK**. The first portion of the erosion model...

NOTE Create and interpret a terrain steepness map...

SLOPE SLOPE Elevation Fitted FOR Slopemap

RENUMBER RENUMBER Slopemap ASSIGNING 1 TO 0 THRU 4 ASSIGNING 2 TO 4 THRU 12 ...

...creates a map of terrain steepness (Slopemap) then "calibrates" the steepness into three classes (1= Gentle, 2= Moderate, 3= Steep). The next portion of the model...

NOTE Create and interpret a water flow map...

DRAIN DRAIN Entire OVER Elevation Simply Steepest FOR Flowmap

RENUMBER RENUMBER Flowmap ASSIGNING 10 TO 1 THRU 2 ASSIGNING 20 TO 2 THRU 8 ...

...creates a map of water confluence (**Flowmap**) then "calibrates" water flow into three classes (10= Light, 20= Moderate, 30= Heavy). The final portion of the model...

NOTE Combine the steepness and flow maps for erosion potential classess map...

COMPUTE COMPUTE Flow\_classes Plus Slope\_classes FOR SlopeFlow\_classes

...combines the steepness and flow maps into a single erosion potential map (**Erosion\_classes**) to identify each map location by a two-digit code where the first number (tens digit) indicates the flow class and the second number (ones digit) indicates the steepness class. For example, 11= Light/Gentle (low erosion potential) and 33= Heavy/Steep (high erosion potential).

| NOTE     | Calibrate Erosion Classes for Erosion Potential1= high EP (reach farther) through 9= I |
|----------|----------------------------------------------------------------------------------------|
| RENUMBER | RENUMBER SlopeFlow_classes ASSIGNING 1 TO 33 ASSIGNING 2 TO 32 ASSIG                   |
| NOTE     | Calculate the effective distance from streams for every location in the project area   |
| SPREAD   | SPREAD Water NULLVALUE PMAP_NULL TO 300 THRU Erosion_potential Simply F                |
| NOTE     | end of script                                                                          |
| RENUMBER | RENUMBER Water ASSIGNING -1 TO 1 FOR NewMap                                            |
| COVER    | COVER Erosion_eProx_Buffers WITH NewMap IGNORE 0 FOR EPot_display                      |

The remaining commands create a variable-width buffer around streams (Full exercise #2).

## (Short Exercise #3) Example of a Suitability Model (Habitat Suitability Model that Derives, Calibrates and Combines map layers)

The combination of geographic factors often determine habitat quality. In this example, using the Bighorn.rgs database Hugags in this locale have shown a preference for...

- Gentle Slopes (<10%)
- Southerly Aspects (E-W)
- Lower Elevations (<2450 feet)

... are evaluated using computer-based map analysis techniques for Binary, Ranking and Rating suitability models.

Using the flowchart and script listing below, become familiar with the model logic ingrained in each processing step that leads to the final Hugag habitat suitability map.

|              | Since ying Sunability model i                                                                                                    | -06         | JIC                    |
|--------------|----------------------------------------------------------------------------------------------------|-------------|------------------------|
|              | gentle slopes                                                                                                    |             |                        |
| Elevatio     | n Slope Preference<br>Bad 1 to 9 Good (Times 1)                                                                                                    |             | SI                     |
|              | southerly aspects                                                                                                    | 1           | IT                     |
| Elevatio     | u Aspect Preference Rating<br>Bad 1 to 9 Good Bad 1 to 9 Good                                                                                                    | P _ 100000- |                        |
|              | lower elevations                                                                                                    |             |                        |
| Elevatio     | n Elevation<br>Preference<br>Bad 10 9 Good                                                                                                    |             | Habitat                |
|              |                                                                                                    | 0= j        | Rating<br>No, 1 to 9 C |
| Base Ma      | os Derived Maps Interpreted Solution<br>Maps Map                                                                                                    |             |                        |
|              |                                                                                                    |             |                        |
| Covertvi     | e Water<br>Mask                                                                                                    |             |                        |
| conny        | $\theta = No, \ I = Yes$                                                                                                    |             |                        |
|              | Constraint Map                                                                                                    |             |                        |
| ighorn_Habit | Contrained a method a method and a method an |             |                        |
| Operation    | Operation Detail                                                                                                    | Display     | Clean Up               |
| NUTE         | Simple Habitat Models                                                                                                    | 120         |                        |
| CLODE        | Cleare maps of Stope and Aspect                                                                                                    | 20          |                        |
| ORIENT       | DBIENT Elevation Detants FOR Aspectman                                                                                                    | 2D<br>2D    |                        |
| NOTE         | press Continue to proceed. Close to stop the script                                                                                                    | 2D          |                        |
| PAUSE        |                                                                                                    | None        |                        |
| NOTE         | Binary Model gentle, southern and low                                                                                                    | 2D          |                        |
| RENUMBER     | RENUMBER Slopemap ASSIGNING 1 TO 0 THRU 10 ASSIGNING 0 TO 10 THRU 100 FOR S_Pref                                                                                                    | 2D          |                        |
| RENUMBER     | RENUMBER Aspectmap ASSIGNING 0 TO 1 THRU 9 ASSIGNING 1 TO 3 THRU 7 FOR A_Pref                                                                                                    | 2D          |                        |
| RENUMBER     | RENUMBER Elevation ASSIGNING 1 TO 0 THRU 2450 ASSIGNING 0 TO 2450 THRU 5000 FOR E_Pref                                                                                                    | 2D          |                        |
| COMPUTE      | COMPUTE S_Pref Times A_Pref Times E_Pref FOR B_Habitat                                                                                                    | 2D          |                        |
| PAUSE        |                                                                                                    | None        |                        |
| NOTE         | Ranking Model number of acceptable conditions with 0= none through 3= all three conditions good                                                                                                    | 2D          |                        |
| COMPUTE      | COMPUTE S_Pref Plus A_Pref Plus E_Pref FOR R_Habitat                                                                                                    | 2D          |                        |
| NOTE         | Ration Madel "softwate" softwares as a code of 1- post live wh 0- supplies                                                                                                    | none        |                        |
| DENIMPER     | maining mouter mutate preferences on a scale of 1= poor through 3= excellent<br>DENI IMPED Classes a ACCIONING 9 TO 0 TUDI 1 2 ACCIONING 7 TO 2 TUDI 1 4 ACCIONING 5 TO 4 TUDI 1                                                                                                    | 20          |                        |
| RENUMBER     | RENUMBER Assertman ASSIGNING 1 TO 1 THRU 9 ASSIGNING 5 TO 3 ASSIGNING 5 TO 7 ASSIGNING                                                                                                    | 2D          |                        |
| BENLIMBER    | BENLIMBER Elevation ASSIGNING 9 TO 0 THBU 2350 ASSIGNING 7 TO 2350 THBU 2375 ASSIGNING 5 T                                                                                                    | 2D          |                        |
| PALISE       | nenember elevation soortaning of to offino 2000 soluning 7 to 2000 thing 20/0 Abolaning 51                                                                                                    | None        |                        |
| NOTE         | calculate total and average "socke"                                                                                                    | 2D          |                        |
| COMPLITE     | COMPLITE S. Pref2 Plus A. Pref2 Plus F. Pref2 FDB Total Suitable                                                                                                    | 2D          |                        |
| COMPUTE      | COMPUTE Total Suitable Dividedby 3 FOR Avg Suitable                                                                                                    | 2D          | Ē.                     |
| PAUSE        |                                                                                                    | None        |                        |
| NOTE         | mask for water                                                                                                    | 2D          | Ē                      |
| RENUMBER     | RENUMBER Water ASSIGNING 0 TO 1 ASSIGNING 1 TO 0 FOR Water_mask                                                                                                    | 2D          |                        |
| CALCULATE    | CALCULATE Ave. Suitable * Water mask EDB Ave. suitable                                                                                                    | 20          | Ē                      |

**Conveying Suitability Model Logic** 

Under the guidance of the instructor, access and complete the suitability model for Hugag habitat by selecting **Map Analysis** -> Script -> Open -> Bighorn\_Habitat.scr in the ...\WorkshopData\Script\ folder and completing the processing a line at a time.

2D 🗆

NOTE NOTE

...end of script

#### (Short Exercise #4a) Spatial Analysis (Simple and Effective Distance)

√ Within the Bighorn.rgs database select the Map Analysis button, and then select Distance→ Spread

| Script Ed  | t                |            |     |                                 |                |          |
|------------|------------------|------------|-----|---------------------------------|----------------|----------|
| Reclassify | Overlay          | Distance   | -   | Neighbors - Statistical - Imp   | of/Export - Ma | cro •    |
| NewScapt   |                  | 🖌 Drain    |     | -                               |                |          |
| Uperation  | Uperation Detail | De Radiste |     |                                 | Unplay         | Ulean Up |
| SPREAD     | SPREAD Roads NI  | a Span     |     | ULL TO 100 Simply FOR Road_prox | 20             |          |
|            |                  | Spread     |     |                                 |                |          |
|            |                  | 100 100    | - 2 |                                 |                |          |

\_\_\_\_ ...accessing the Spread command

#### Simple Distance

| Spread                      | ×                                         |
|-----------------------------|-------------------------------------------|
| Spread                      | Roads 💌                                   |
| Null Value                  | PMAP_NULL -                               |
| To                          | 100 🔹                                     |
| 🗆 Thru                      |                                           |
| □ Over                      | <b>_</b>                                  |
| Select                      | C Uphil<br>C Downhill                     |
| Select                      | C Only<br>C Across                        |
| Select                      | C Simply<br>C Explicitly<br>C Weighted    |
| For                         | Road_prox 💌                               |
| SPREAD Roa<br>100 Simply FO | ds NULLVALUE PMAP_NULL TO<br>IR Road_prox |
| ОК                          | Cancel Help                               |

SPREAD Roads NULLVALUE PMAP\_NULL TO 200 Simply FOR Road\_prox

Road\_prox

Γ

| Shading M     | anager [Road_ | prox] |         |                |            |               | ? ×                         |
|---------------|---------------|-------|---------|----------------|------------|---------------|-----------------------------|
| Range Display |               |       |         |                |            |               | Range Controls              |
| Min [ >= ]    | Max [ < ]     | Count | acres   | % Gridded Area | Color Lock | <u>⊡</u> k    | Histogram Templates         |
| 25            | 31.1          | 432   | 96.074  | 4.41           | On         |               | Calculations Statistics     |
| 20            | 25            | 526   | 116.98  | 5.37           | Off        | <u>A</u> pply | Calculation Mode For Ranges |
| 15            | 20            | 940   | 209.051 | 9.59           | Off        | Cancel        | User Defined Ranges 💌       |
| 10            | 15            | 1318  | 293.116 | 13.45          | On         |               | Number of ranges: 7         |
| 5             | 10            | 2551  | 567.328 | 26.03          | Off        | Help          | Bundamaraka 01 -            |
| 1             | 5             | 3411  | 758.588 | 34.8           | On         |               | Color Internalation Method  |
| 0             | 1             | 621   | 138.107 | 6.34           | On         | << Less       | C RGB C HSV                 |
|               |               |       |         |                |            |               | ,                           |

Double-click on the map

legend and set the display to "User Defined Ranges" (Calculation Mode), "7" (Number of Ranges), Color settings as shown (Grey, Green to Red with Yellow inflection), enter the Min[>=] values as shown and press OK to create the custom display.

#### Effective Distance

SLOPE Elevation Fitted FOR Slopemap ... already created

#### **RENUMBER SlopeMap**

ASSIGNING 1 TO 0 THRU 3 ASSIGNING 2 TO 3 THRU 5 ASSIGNING 3 TO 5 THRU 8 ASSIGNING 4 TO 8 THRU 12 ASSIGNING 5 TO 12 THRU 16 ASSIGNING 6 TO 16 THRU 24 ASSIGNING 7 TO 24 THRU 30 ASSIGNING 8 TO 30 THRU 100

FOR sFriction ...identifies increasing relative barrier to hiking movement as terrain steepness increases

| e shaung man  | ager [Srricu | unj   |       |                |       |      |         |                             |       |
|---------------|--------------|-------|-------|----------------|-------|------|---------|-----------------------------|-------|
| Range Display |              |       |       |                |       |      |         | Range Controls              |       |
| Min [ >= ]    | Max [ < ]    | Count | acres | % Gridded Area | Color | Lock | Qk      | Histogram Templ             | ates  |
| 7             | 8            | 27    | 6     | 0.28           |       | On   |         | Calculations Stati          | stics |
| 6             | 7            | 434   | 96.5  | 4.4            |       | Off  | Apply   | Calculation Mode For Ranges |       |
| 5             | 6            | 787   | 175   | 8              |       | Off  | Cancel  | Equal Ranges                | •     |
| 4             | 5            | 1641  | 365   | 17             |       | On   |         | Number of ranges: 7         | •     |
| 3             | 4            | 2461  | 547   | 25             |       | Off  | Help    | Duradurante 01              |       |
| 2             | 3            | 2356  | 524   | 24             |       | Off  |         | Color Internalistics Method | -     |
| 1             | 2            | 2095  | 466   | 21             |       | 0n   | << Less | C RGB                       |       |

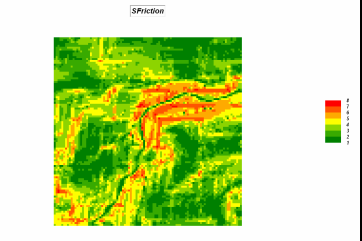

wEriction

#### **RENUMBER** Water

ASSIGNING 1 TO 0

ASSIGNING 0 TO 1

FOR wFriction ... identifies water as absolute barrier to hiking movement

| Shading Manager [wFriction | <u>1</u> |       |                |       | 2          |
|----------------------------|----------|-------|----------------|-------|------------|
| ategory Display            |          |       |                |       |            |
| Category                   | Count    | acres | % Gridded Area | Color | <u>0</u> k |
| 1                          | 9594     | 2,134 | 98             |       |            |
| 0 Water absolute barrier   | 207      | 46    | 2.1            |       | Apply      |

COMPUTE sFriction Times wFriction FOR Friction ... combines relative and absolute barriers

ſ

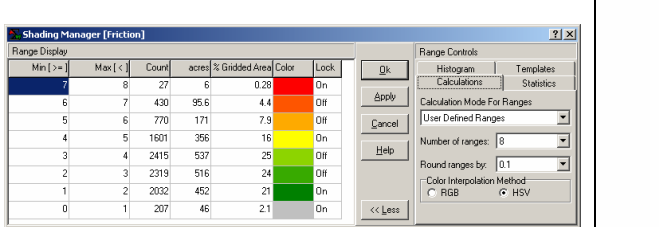

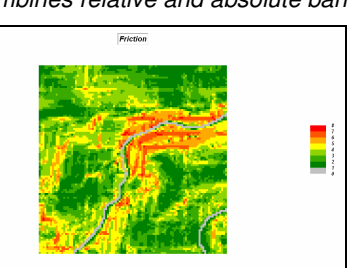

**SPREAD Roads** NULLVALUE PMAP\_NULL TO **200** THRU **Friction Simply** FOR **Road\_hikingprox** ...identifies relative proximity to the nearest road for all locations in the analysis frame.

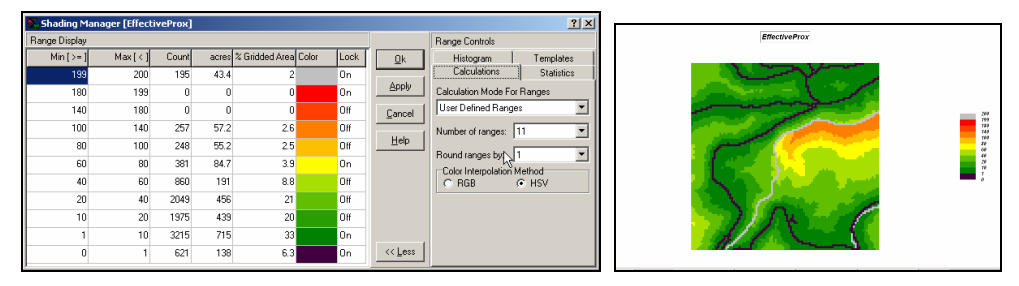

(Short Exercise #4b) Spatial Analysis (Viewshed, Visual Exposure and Weighted Visual Exposure)

#### Viewshed

| 🍒 Radi        | ate                        | ×                                                     | ŋ |
|---------------|----------------------------|-------------------------------------------------------|---|
| Radia         | е                          | Roads 💌                                               |   |
| Over          |                            | Elevation                                             |   |
|               | To                         | 100 💌                                                 |   |
|               | At                         | 1 🔹                                                   | l |
|               | Nul                        | 0 •                                                   |   |
|               | Thru                       | Y                                                     |   |
|               | Onto                       | Ţ                                                     |   |
|               | Select                     | Mode<br>Simply<br>Completely<br>Weighted<br>C Degrees |   |
|               | For                        | Road_viewshed                                         |   |
| RADI.<br>NULL | ATE Roads (<br>VALUE 0 Sir | UVER Elevation TO 100 AT 1<br>nply FOR Road_viewshed  |   |
|               | ок                         | Cancel                                                |   |

RADIATE Roads OVER Elevation TO 100 AT 1 NULLVALUE 0 Simply FOR Road\_viewshed

f Seec

...identifies all locations that are visually connected to at least one road cell as a binary map (1=seen, 0=not seen)

|       | during manager [nodu_vier | asheaj |           |                |       |            |                                    |
|-------|---------------------------|--------|-----------|----------------|-------|------------|------------------------------------|
| Categ | jory Display              |        |           |                |       |            | 100 C                              |
|       | Category                  | Count  | acres     | % Gridded Area | Color | <u>0</u> k | 2 - C                              |
| 1.0   | Seen                      | 9226   | 2,051.812 | 94.13          |       |            | and the second second              |
| 0.0   | Not seen                  | 575    | 127.877   | 5.87           |       |            |                                    |
|       |                           |        |           |                |       | Cancel     |                                    |
|       |                           |        |           |                |       |            | in the second                      |
|       |                           |        |           |                |       |            |                                    |
|       |                           |        |           |                |       |            |                                    |
|       | -                         |        |           |                |       |            | Versited using the SMPLY method (/ |

#### Visual Exposure

√α Map Analysis button, select Distance→ Radiate

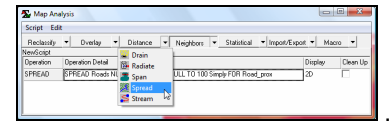

...accessing the Radiate command

RADIATE Roads OVER Elevation TO 100 AT 1 NULLVALUE 0 Completely FOR Road\_VExposure ... identifies the number of road cells visually connected to each map location (increasing values indicate areas that are increasingly more exposed)

|   |               |              |          |       |                  |            |            |                             | Road_VExposure                            |
|---|---------------|--------------|----------|-------|------------------|------------|------------|-----------------------------|-------------------------------------------|
| I | Shading Man   | hager [Road. | _¥Exposu | re]   |                  |            | -          | <u>? x </u>                 |                                           |
|   | Range Display |              |          |       |                  |            |            | Range Controls              |                                           |
|   | Min [ >= ]    | Max [ < ]    | Count    | acres | % Gridded Area ( | Color Lock | <u>D</u> k | Histogram Templates         |                                           |
|   | 250           | 300          | 2        | 0.445 | 0.02             | On         |            | Calculations Statistics     |                                           |
|   | 200           | 250          | 26       | 5.78  | 0.27             | Off        | APPly      | Calculation Mode For Ranges |                                           |
|   | 150           | 200          | 450      | 100   | 4.6              | Off        | Cancel     | User Defined Ranges         |                                           |
|   | 100           | 150          | 1832     | 407   | 19               | On         |            | Number of ranges: 7         |                                           |
|   | 50            | 100          | 3590     | 798   | 37               | Off        | Help       |                             | le se se se se se se se se se se se se se |
|   | 1             | 50           | 3326     | 740   | 34               | On         |            | Color Internolation Mathod  |                                           |
|   | 0             | 1            | 575      | 128   | 5.9              | On         | << Less    | C RGB C HSV                 |                                           |
|   |               |              |          |       |                  |            |            | 3                           | 1                                         |

#### Weighted Visual Exposure

**RENUMBER Road\_type** 

ASSIGNING 1 TO 4 ASSIGNING 2 TO 3 ASSIGNING 10 TO 2 ASSIGNING 40 TO 1

FOR Road\_classes ... calibrates the roads based on relative number of cars

|       |                           |       |       |                |       |            | Road_classes |
|-------|---------------------------|-------|-------|----------------|-------|------------|--------------|
| 💫 st  | hading Manager [Road_clas | ses]  |       |                |       | ×          |              |
| Categ | gory Display              |       |       |                |       |            |              |
|       | Category                  | Count | acres | % Gridded Area | Color | <u>D</u> k |              |
| 40    | cars per hour             | 220   | 48.9  | 2.2            |       |            |              |
| 10    |                           | 102   | 22.7  | 1              |       | Apply      |              |
| 2     |                           | 50    | 11.1  | 0.51           |       | Cancel     |              |
| 1     |                           | 249   | 55.4  | 2.5            |       |            |              |
| 0     |                           | 9180  | 2,042 | 94             |       |            |              |
|       |                           |       |       |                |       |            |              |

**RADIATE Road\_classes** OVER **Elevation** TO **200** AT **1** NULLVALUE 0 **Weighted** FOR **wVExposure** *...identifies the weighted visual exposure for each map location (uses the road type as the weight)* 

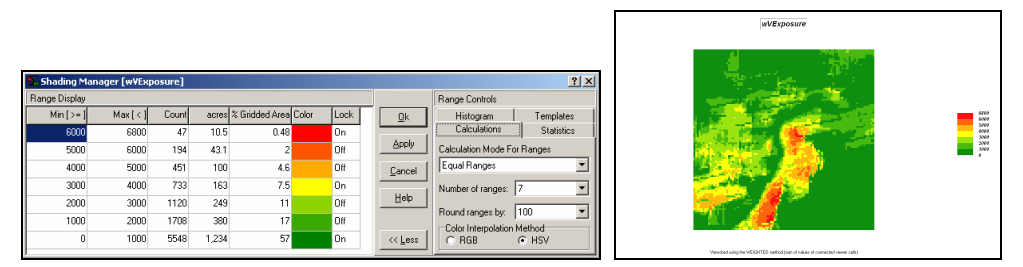

#### (Short Exercise #5) Spatial Analysis (Neighborhood operators)

√ Within the Bighorn.rgs database select the Map Analysis button, and then select Neighbors → Scan

| Map Ana     | ilysis         |   |          |                          |             |                                   |         |          |
|-------------|----------------|---|----------|--------------------------|-------------|-----------------------------------|---------|----------|
| Script Edit |                |   |          |                          |             |                                   |         |          |
| Reclassity  | • Overlay      |   | Distance | Neighbors -              | Statistical | <ul> <li>Import/Export</li> </ul> | • Macro |          |
| Operation   | Operation Deta | a |          | Crient<br>Crient<br>Scan | F           |                                   | Display | Clean Up |

...accessing the Scan command

| <u>5</u> s | can                       | ×                                                                                                    |  |  |  |  |  |  |  |  |
|------------|---------------------------|----------------------------------------------------------------------------------------------------|--|--|--|--|--|--|--|--|
|            | Scan                      | Houses                                                                                                    |  |  |  |  |  |  |  |  |
|            | Select                    | DrientMode<br>C Average C Median<br>C StaDev C Majority<br>C Calfvar C Minority<br>C Total C Diversity<br>Maximum C Deviation<br>C Minimum C Proportion |  |  |  |  |  |  |  |  |
|            | Ignoring                  | 0.0                                                                                                    |  |  |  |  |  |  |  |  |
|            | Within                    | 6 💌                                                                                                    |  |  |  |  |  |  |  |  |
|            | Select                    | OrientShape<br>© Circle                                                                                                    |  |  |  |  |  |  |  |  |
|            |                           | C Squale                                                                                                    |  |  |  |  |  |  |  |  |
|            | Around                    | T                                                                                                    |  |  |  |  |  |  |  |  |
|            | For                       | Housing_density                                                                                                    |  |  |  |  |  |  |  |  |
| SCA<br>FOF | N Houses To<br>Housing_de | tal IGNORE 0.0 WITHIN 6 CIRCLE<br>nsity                                                                                                    |  |  |  |  |  |  |  |  |
|            | 1                         |                                                                                                    |  |  |  |  |  |  |  |  |

**SCAN Houses Total** IGNORE 0.0 WITHIN **6 CIRCLE** FOR **Housing\_density** ...identifies the total number of houses within a 6-cell reach of every map location

|               |               |           |       |                |          |    |            |                             | Housing_density |
|---------------|---------------|-----------|-------|----------------|----------|----|------------|-----------------------------|-----------------|
| Shading Ma    | nager [Housii | ng_densil | :y]   |                |          |    |            | <u>?</u> ×                  | PT 🥦            |
| Range Display |               |           |       |                |          | _  |            | Range Controls              |                 |
| Min [ >= ]    | Max [ < ]     | Count     | acres | % Gridded Area | Color Lo | sk | <u>O</u> k | Histogram Templates         |                 |
| 40            | 50            | 38        | 8.45  | 0.39           | .On      |    |            | Calculations Statistics     |                 |
| 30            | 40            | 43        | 9.56  | 0.44           | Off      |    | Apply      | Calculation Mode For Ranges |                 |
| 20            | 30            | 77        | 17.1  | 0.79           | Off      |    | Cancel     | User Defined Ranges         |                 |
| 10            | 20            | 225       | 50    | 2.3            | On       |    |            | Number of ranges: 8         |                 |
| 5             | 10            | 460       | 102   | 4.7            | Off      |    | Help       | Providence by 01            |                 |
| 3             | 5             | 508       | 113   | 5.2            | Off      |    |            | Color Internolation Method  |                 |
| 1             | 3             | 1475      | 328   | 15             | On       |    |            | C RGB C HSV                 |                 |
| 0             | 1             | 6959      | 1,548 | 71             | On       |    | << Less    |                             |                 |

**SCAN Covertype Diversity** IGNORE 0.0 WITHIN **4 CIRCLE** FOR **Covertype\_diversity** ...identifies the number of different cover type classes within a 4-cell reach of every map location

|            |                                          |             |       |                |       |        | Covertype_diversity |
|------------|------------------------------------------|-------------|-------|----------------|-------|--------|---------------------|
| St<br>Cate | hading Manager [Covertyp<br>gory Display | e_diversity | ]     |                |       | ×      |                     |
|            | Category                                 | Count       | acres | % Gridded Area | Color |        |                     |
| 4          | four covertypes                          | 164         | 36.5  | 1.7            |       |        | f bor com           |
| 3          | three                                    | 935         | 208   | 9.5            |       |        |                     |
| 2          | two                                      | 4562        | 1,015 | 47             |       | Cancel |                     |
| 1          | one                                      | 4140        | 921   | 42             |       |        |                     |
|            |                                          |             |       |                |       |        |                     |
| <u> </u>   |                                          |             |       |                |       |        |                     |

**SCAN SlopeMap CoffVar** IGNORE 0.0 WITHIN **2 CIRCLE** FOR **Roughness** ...identifies the coefficient ([StDev / Mean] \* 100) of variation as the relative amount of variation within a 4-cell reach of every map location

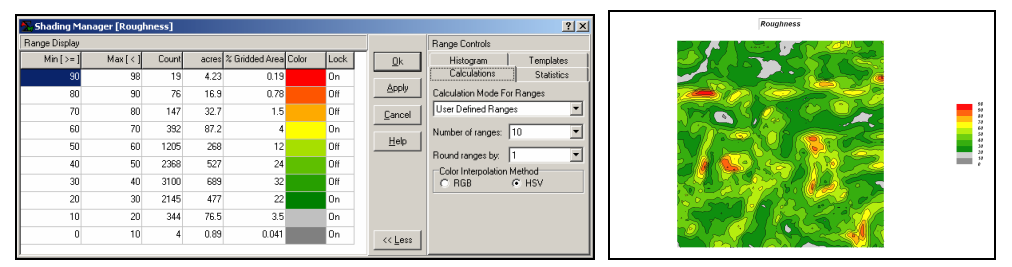

As time and interest permits for optional homework, complete the *MapCalc Tutorials* on the Workshop CD in the ...\Surfer\**Surfer\_Tutorial**\ folder.

(Short Exercise #6) Surface Modeling (Generating continuous geographic distributions from discrete point sampled data— Density Analysis and Spatial Interpolation)

#### Density Analysis

| HUGAG_COUNTS.GRD - Notepad                                                                                                    |                                                                             |                                                                                                    |
|----------------------------------------------------------------------------------------------------|-----------------------------------------------------------------------------|----------------------------------------------------------------------------------------------------|
| File Edit Format View Help                                                                                                    |                                                                             |                                                                                                    |
| DSAA                                                                                                    |                                                                             |                                                                                                    |
| 0       0       0       0       0       0       0       0       0       0       0       0       0       0       0       0       0       0       0       0       0       0       0       0       0       0       0       0       0       0       0       0       0       0       0       0       0       0       0       0       0       0       0       0       0       0       0       0       0       0       0       0       0       0       0       0       0       0       0       0       0       0       0       0       0       0       0       0       0       0       0       0       0       0       0       0       0       0       0       0       0       0       0       0       0       0       0       0       0       0       0       0       0       0       0       0       0       0       0       0       0       0       0       0       0       0       0       0       0       0       0       0       0       0       0       0       0       0       0 | Open<br>Look in i⊃ Stated Data de Sta c# []]+<br>Illestate Scattaged        | Import         X           From         Boxes         aL_DackHUGAG_COUNTS get           Select         Format         C           C         Base         C           V         Select         Format           V         Select         Format           V         Select         Select           V         Select         Select |
| 0 0 0 0 0 0 0 0 0 0 0 0 0 0 0 0 0 0 0                                                                                                    | File name FIUGAG_COUNTS grd Open<br>Files of type Soute Accil 1 grd T Cover | For NewNap  MPORT D.VPoetIVPeccel/SWVisithp0WolfHpODatASpec al, DualANUAG.DUNTS god SUPER NuRMag SUPER NULL Dign: Careau From NewNap OK Careal Heb                                                                                                    |

If the Hugag\_counts map isn't in the Bighorn.rgs database, import it by selecting Map Analysis → Import/Export → Import → choose "Surfer (Ascii)" format, browse to the Hugag\_counts.grd file in the ...\WorkshopData\Special\_Data folder you copied from the workshop CD, enter Hugag\_counts as the new map name and click OK.

**SCAN Hugag\_counts TOTAL** WITHIN 6 FOR **Hugag\_density** ...identifies the total number of Hugag occurrences within a 6-cell reach to generate a density surface of animal activity

| Shading Ma    | nager [Hugaç | _density | 1     |                |       |      |         | <u>? ×</u>                  |
|---------------|--------------|----------|-------|----------------|-------|------|---------|-----------------------------|
| Range Display |              |          |       |                |       |      |         | Range Controls              |
| Min [ >= ]    | Max [ < ]    | Count    | acres | % Gridded Area | Color | Lock | Qk      | Histogram Templates         |
| 70            | 82           | 50       | 11.1  | 0.51           |       | On   |         | Calculations Statistics     |
| 60            | 70           | 81       | 18    | 0.83           |       | Off  | Apply   | Calculation Mode For Ranges |
| 50            | 60           | 253      | 56.3  | 2.6            |       | Off  | Cancel  | User Defined Ranges 🗾       |
| 40            | 50           | 661      | 147   | 6.7            |       | On   |         | Number of ranges: 9         |
| 30            | 40           | 956      | 213   | 9.8            |       | Off  | Help    | Round concess has           |
| 20            | 30           | 1416     | 315   | 14             |       | Off  |         | Color Interpolation Method  |
| 10            | 20           | 2516     | 560   | 26             |       | Off  |         | C RGB C HSV                 |
| 1             | 10           | 3628     | 807   | 37             |       | On   |         |                             |
| 0             | 1            | 240      | 53.4  | 2.4            |       | On   | << Less |                             |

Right-click on the map and select the *Shading Manager*. Click on the *Statistics* tab and note that the average customer density is **17.5** with a standard deviation of **15.0** (rounded). Therefore the breakpoint for unusually high Hugag densities is 17.5 + 15.0 = 32.5 (Mean + 1 Stdev).

#### RENUMBER Hugag\_density

ASSIGNING 0 TO 0 THRU 32.5

ASSIGNING 1 TO 32.5 THRU 1000

FOR Hugag\_highDensity ... isolates the locations of high Hugag density (assigned a value of 1 embedded in zeros)

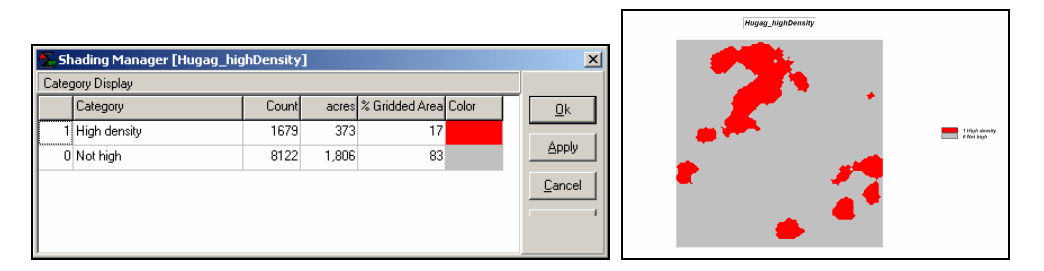

#### Spatial Interpolation

Install *Surfer* from the *Workshop CD* using \Surfer\s8demo.exe. Access *Surfer* by Start $\rightarrow$  Programs $\rightarrow$  Golden Software Surfer 8 $\rightarrow$  Surfer 8.

Bring the data into Surfer by...

Selecting Grid  $\rightarrow$  Data  $\rightarrow$  and browsing to ... \Program files \Golden Software \Surfer8 \Samples folder and specifying the DEMOGRID.DAT data file. Accept all of the defaults and press OK to generate the interpolated surface.

Selecting  $Map \rightarrow Contour Map \rightarrow New contour map$  and accepting the default DEMOGRID.GRID file specification to generate a *Contour* map of the interpolated data.

Selecting **Map**→ **Wireframe**→ **New contour map** and accepting the default DEMOGRID.GRID file specification to generate a *Wireframe* map of the interpolated data.

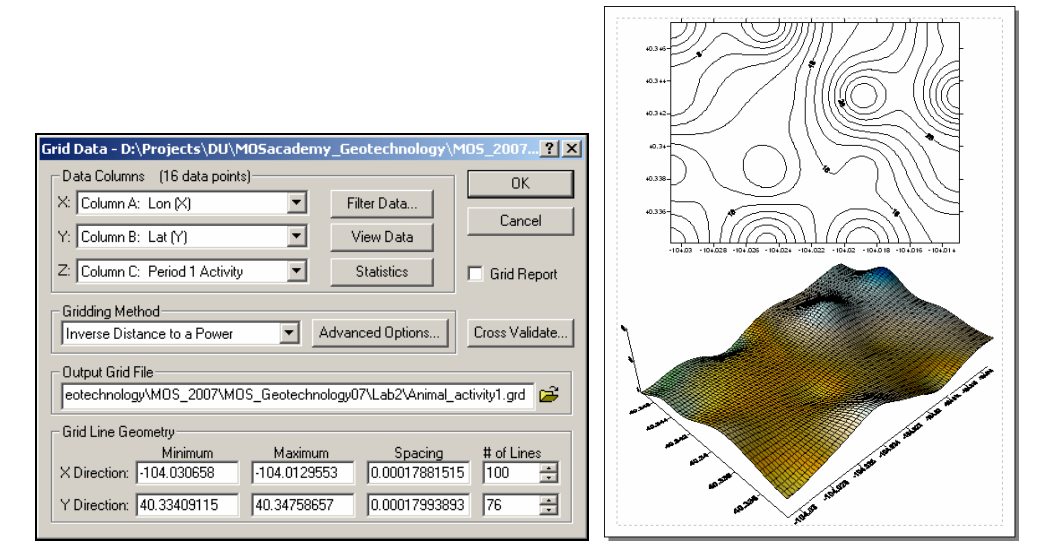

As time and interest permits for optional homework, complete the *Surfer Tutorials* in the ...\Geotechnology\_software\Surfer\Surfer\_Tutorial\ folder on the Workshop CD.

#### (Short Exercise #7) Spatial Data Mining (Similarity and Clustering)

If *MapCalc* is still open, change to the Precision Farming database by File  $\rightarrow$  Open  $\rightarrow$  **AgData.rgs**. If *MapCalc* isn't open, access it by Start  $\rightarrow$  Programs  $\rightarrow$  MapCalc Learner  $\rightarrow$  **MapCalc Learner** and select **Agdata.rgs** as the database.

### Map Analysis button, select Statistical→ Relate

| Map Ana     | alysis        |       |          |   |           |   |             |               |         | 니미       |
|-------------|---------------|-------|----------|---|-----------|---|-------------|---------------|---------|----------|
| Script Edit |               |       |          |   |           |   |             |               |         |          |
| Reclassity  | Overlay       | -     | Distance | - | Neighbors |   | Statistical | Import/Export | - Ma    | 010 *    |
| New/Script  |               |       |          |   |           |   | Standard    |               |         |          |
| Operation   | Operation Det | ail 👘 |          |   |           |   | Custer      |               | Display | Clean Up |
|             |               |       |          | _ |           | _ | Concare     |               | 1       |          |
|             |               |       |          | - |           |   | Correlate   |               |         |          |
|             |               |       |          |   |           |   | Regress     |               |         |          |
|             |               |       |          |   |           |   | Relate      |               |         |          |

...accessing the Relate command

#### **Similarity**

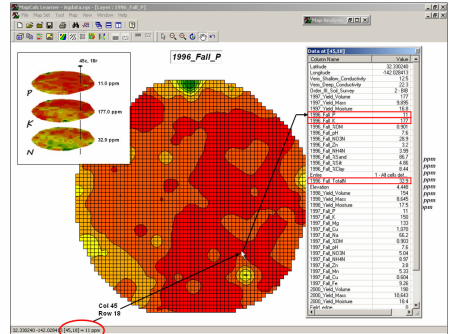

Display the **1996\_Fall\_P** surface and double-click at location **45c**, **18r** to pop-up the "drill-down" summary of the values at that location for all maps. Note that **P= 11.0**, **K=177.0** and **N= 32.9**.

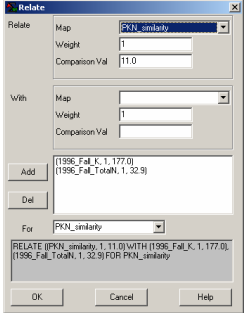

**EXAMPLE 1 RELATE** ((1996\_Fall\_P, 1, 11.0) WITH (1996\_Fall\_K, 1, 177.0), (1996\_Fall\_TotalN, 1, 32.9) FOR **PKN\_similarity** ...identifies the relative amount of similarity of each map location to a comparison set of map values

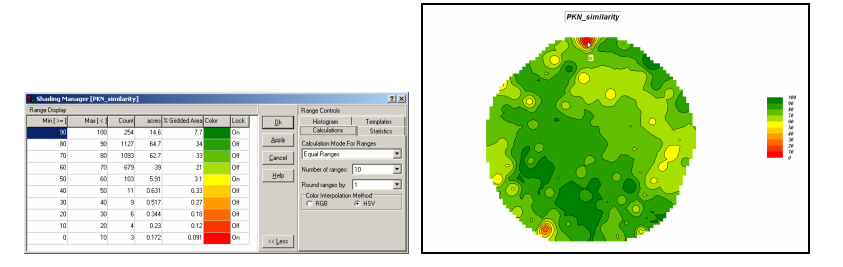

#### **Clustering**

| 🚬 Cluster                       | ×                                                     |
|---------------------------------|-------------------------------------------------------|
| Cluster                         | 1996_Fal_P                                            |
| With                            | T                                                     |
| Add                             | 1996_Fall_K<br>1996_Fall_TotalN                       |
| Del                             |                                                       |
| Using                           | 3                                                     |
| For                             | PKZ_cluster                                           |
| CLUSTER 1996<br>1996_Fall_Total | Fall_P WITH 1996_Fall_K,<br>N USING 3 FOR PKZ_cluster |
| ОК                              | Cancel                                                |

CLUSTER 1996\_Fall\_P WITH 1996\_Fall\_K, 1996\_Fall\_TotalN USING 3 FOR PKZ\_cluster

...identifies distinctly similar data zones where the data values within a zone are as similar as possible and as different as possible among the data zones

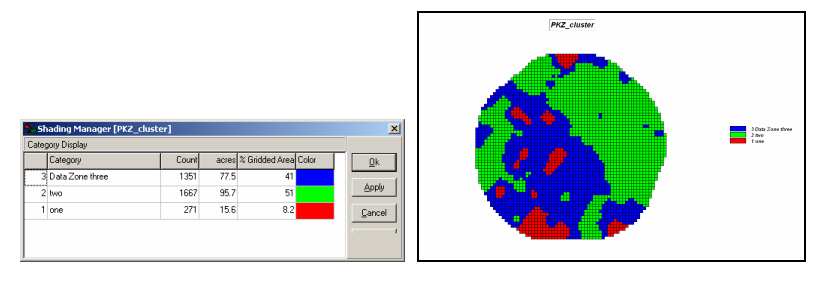

## Script of Short Exercise Solutions (ShortExercise.scr)

| 🛣 Map Ana                                                                           | ysis                                                                                                    |         |          |
|-------------------------------------------------------------------------------------|----------------------------------------------------------------------------------------------------|---------|----------|
| Script Edit                                                                         |                                                                                                    |         |          |
| Reclassify 🔹 Overlay 🔹 Distance 🔹 Neighbors 🔹 Statistical 🔹 Import/Export 🔹 Macro 🔹 |                                                                                                    |         |          |
| ShortExercises                                                                      |                                                                                                    | 1       | 1        |
| Operation                                                                           | Operation Detail                                                                                            | Display | Clean Up |
| NOTE                                                                                | Short Exercises #1 through #6***USE Bighorn.rgs database***                                                 | ]2D     |          |
| NOTE                                                                                | Short Exercise #1                                                                                           | 2D      |          |
| SLOPE                                                                               | SLOPE Elevation Fitted FOR Slopemap                                                                         | 2D      |          |
| NOTE                                                                                | Short Exercise #2uses Bighorn_erosion.scr script                                                            | 2D      |          |
| NOTE                                                                                | Short Exercise #3uses Bighorn_Habitat.scr script                                                            | 2D      |          |
| NOTE                                                                                | Short Exercise #4                                                                                           | 2D      |          |
| SPREAD                                                                              | SPREAD Roads NULLVALUE PMAP_NULL TO 200 Simply FOR Road_prox                                                | 2D      |          |
| RENUMBER                                                                            | RENUMBER Slopemap ASSIGNING 1 TO 0 THRU 3 ASSIGNING 2 TO 3 THRU 5 ASSIGNING 3 TO 5 THRU 8 ASSIGNING 4 TO    | 2D      |          |
| RENUMBER                                                                            | RENUMBER Water ASSIGNING 1 TO 0 ASSIGNING 0 TO 1 FOR wFriction                                              | 2D      |          |
| COMPUTE                                                                             | COMPUTE sFriction Times wFriction FOR Friction                                                              | 2D      |          |
| SPREAD                                                                              | SPREAD Roads NULLVALUE PMAP_NULL TO 200 THRU Friction Simply FOR Road_hikingprox                            | 2D      |          |
| RADIATE                                                                             | RADIATE Roads OVER Elevation TO 100 AT 1 NULLVALUE 0 Simply FOR Road_viewshed                               | 2D      |          |
| RADIATE                                                                             | RADIATE Roads OVER Elevation TO 100 AT 1 NULLVALUE 0 Completely FOR Road_VExposure                          | 2D      |          |
| RENUMBER                                                                            | RENUMBER Road_type ASSIGNING 1 TO 4 ASSIGNING 2 TO 3 ASSIGNING 10 TO 2 ASSIGNING 40 TO 1 FOR Road_classes   | 2D      |          |
| RADIATE                                                                             | RADIATE Road_classes OVER Elevation TO 150 AT 5 NULLVALUE 0 Weighted FOR Road_wVExposure                    | 2D      |          |
| NOTE                                                                                | Short Exercise #5                                                                                           | 2D      |          |
| SCAN                                                                                | SCAN Houses Total IGNORE 0.0 WITHIN 6 CIRCLE FOR Housing_density                                            | 2D      |          |
| SCAN                                                                                | SCAN Covertype Diversity IGNORE 0.0 WITHIN 4 CIRCLE FOR Covertype_diversity                                 | 2D      |          |
| SCAN                                                                                | SCAN SlopeMap CoffVar IGNORE 0.0 WITHIN 4 CIRCLE FOR Roughness                                              | 2D      |          |
| NOTE                                                                                | Short Exercise #6                                                                                           | 2D      |          |
| RELATE                                                                              | RELATE ((1996_Fall_P, 1, 11.0) WITH (1996_Fall_K, 1, 177.0), (1996_Fall_TotalN, 1, 32.9) FOR PKN_similarity | 2D      |          |
| CLUSTER                                                                             | CLUSTER 1996_Fall_P WITH 1996_Fall_K, 1996_Fall_TotalN USING 3 FOR PKZ_cluster                              | 2D      |          |
| SCAN                                                                                | SCAN Hugag_counts Total IGNORE 0.0 WITHIN 6 CIRCLE FOR Hugag_density                                        | 2D      |          |
| RENUMBER                                                                            | RENUMBER Hugag_density ASSIGNING 0 TO 0 THRU 32.5 ASSIGNING 1 TO 32.5 THRU 1000 FOR Hugag_highDensity       | 2D      |          |
| NOTE                                                                                | Short Exercise #7***USES AgData.rgs database***                                                             | 2D      |          |
| RELATE                                                                              | RELATE ((1996_Fall_P, 1, 11.0) WITH (1996_Fall_K, 1, 177.0), (1996_Fall_TotalN, 1, 32.9) FOR PKN_similarity | 2D      |          |
| CLUSTER                                                                             | CLUSTER 1996_Fall_P WITH 1996_Fall_K, 1996_Fall_TotalN USING 3 FOR PKN_cluster3                             | 2D      |          |
| NOTE                                                                                | End of script                                                                                               | 2D      |          |